## 新しい「コグニソフト使用許諾証書」が届きました。証書を見ると、期限が来月の1日から になっていますが、更新操作を行っても良いですか?[LS0012]

新しい「コグニソフト使用許諾証書」が手元に届いた時点で、更新操作を行っていただいて 問題ありません。

1<u>コグニセブン</u>を起動します。

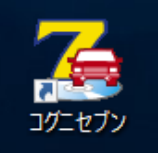

2 「ライセンスが未登録です。」というメッセージが表示されますので、 [はい]ボタンをクリックします。

| 確認 | ×                              |
|----|--------------------------------|
| ?  | ライセンスが未登録です。ライセンスを登録しますか?      |
|    | はい( <u>Y</u> ) いいえ( <u>N</u> ) |

3 【ライセンス形態の選択】画面で[ハードキー]ボタンを選択して[OK]ボタンを クリックします。

| 闧 ライセンス形態 | 態の選択        |       |    | ×     |
|-----------|-------------|-------|----|-------|
| ライセンス     | 形態を選択してください |       |    |       |
|           |             | ハードキー |    |       |
|           |             | Web登録 |    |       |
| 緊急動作      | ドーチョ        |       | ОК | キャンセル |

4「ハードキードライバーをインストールします。」というメッセージが表示されますので、 [OK]ボタンをクリックします。

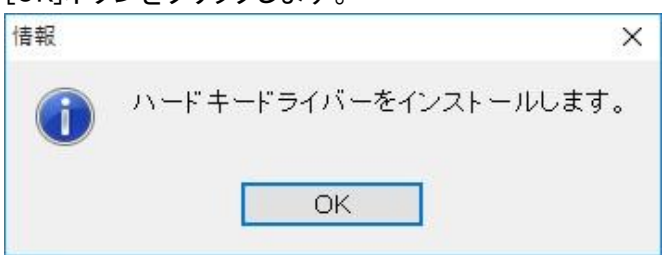

5「ハードキーを挿入してください。」というメッセージが表示されます。

| 情報         |      | ×             |
|------------|------|---------------|
| <b>(</b> ) | ハードキ | ーを挿入して下さい。    |
|            | OK   | + - 2 + 2 11. |
|            | UK   | ++>           |

6 USBポートにハードキーを挿入した後、[OK]ボタンをクリックします。

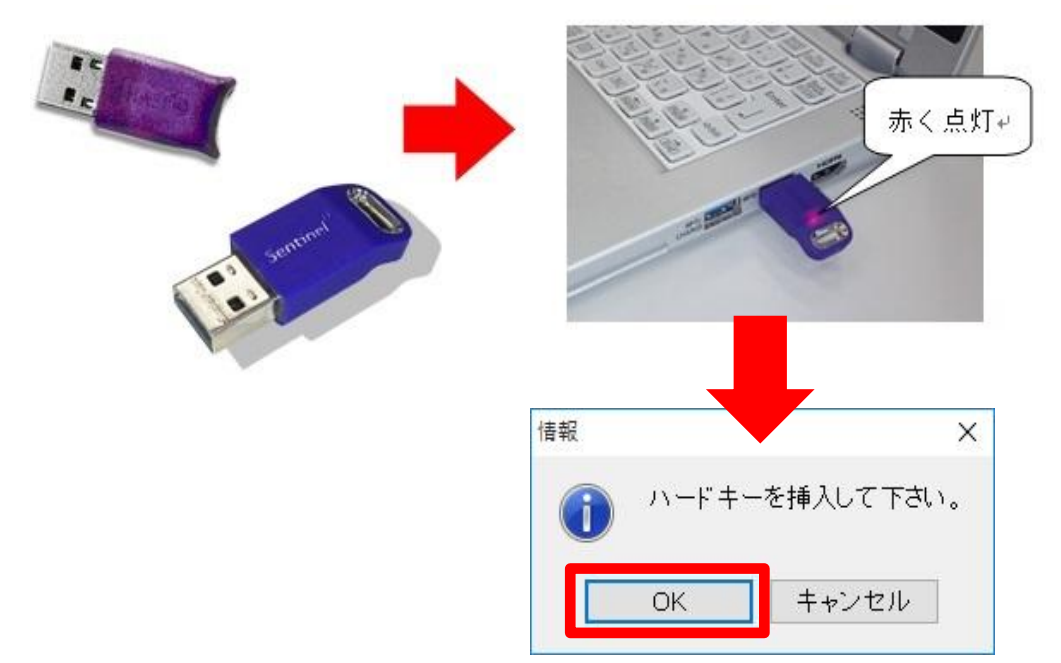

7「アウダソフト使用許諾証書」を用意します。

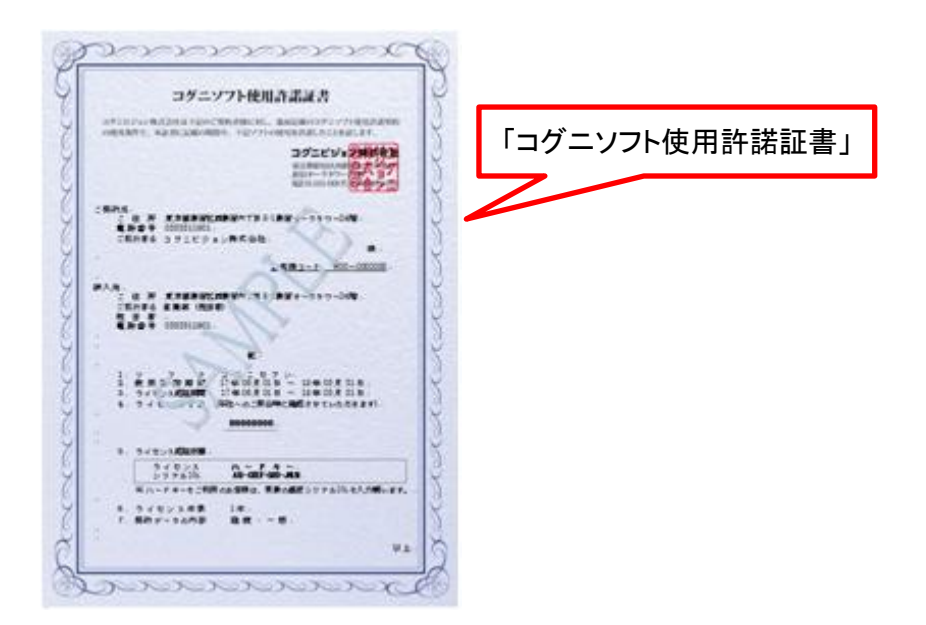

8【ライセンス認証システム】画面が表示されます。 「シリアルNo.」欄に「使用許諾証書」に記載されているシリアルNo.を入力し、 [適用]ボタンをクリックします。

| 圖 コグニビジョン ライセンス認証システム (Ver 1.0.0.0) | X        |                                                                                                    |
|-------------------------------------|----------|----------------------------------------------------------------------------------------------------|
| アブリケーション名 : コグニセブン                  |          | シリアルNo.の記載場所                                                                                                    |
| ライセンス形態 :ハードキー                      | 形態変更     | איזגערערערערערערערערערערערערערערערערערערער                                                                           |
| 処理区分-ライセンスに対する処理の区分を選択します           |          |                                                                                                    |
| <b>登録</b> 契約更新 解除                   | 緊急動作モード  |                                                                                                    |
| ライセンス情報 - 選択したライセンス形態のライセンス情報です     |          | 600, a. a. 7.000, b. a. 7.000, b. a.   1000, a. a. 7.000, b. a. 7.000, b. a.   2424, b. a. 7.000, b. a. 7.000, b. a. |
| ライセンスID: Q0000001                   |          | Roorest Wineses                                                                                                    |
| אוד אאנ: AB-CDEF-GHI-JKLM           |          |                                                                                                    |
|                                     |          |                                                                                                    |
|                                     |          | Bananard                                                                                                    |
|                                     | 適用 キャンセル |                                                                                                    |
|                                     |          |                                                                                                    |

9「ライセンスを登録しました。」というメッセージが表示されますので、

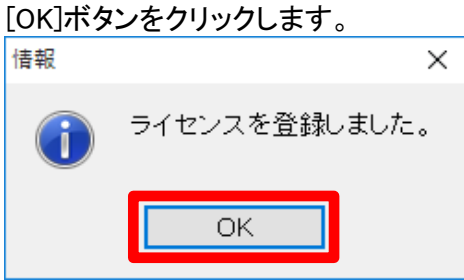

10 【メニュー】画面に戻ります。

「ライセンスID」欄にIDが表示され、登録されたことが確認できます。 これで、使用したい別のパソコンで、コグニセブンをお使いいただくことができます。

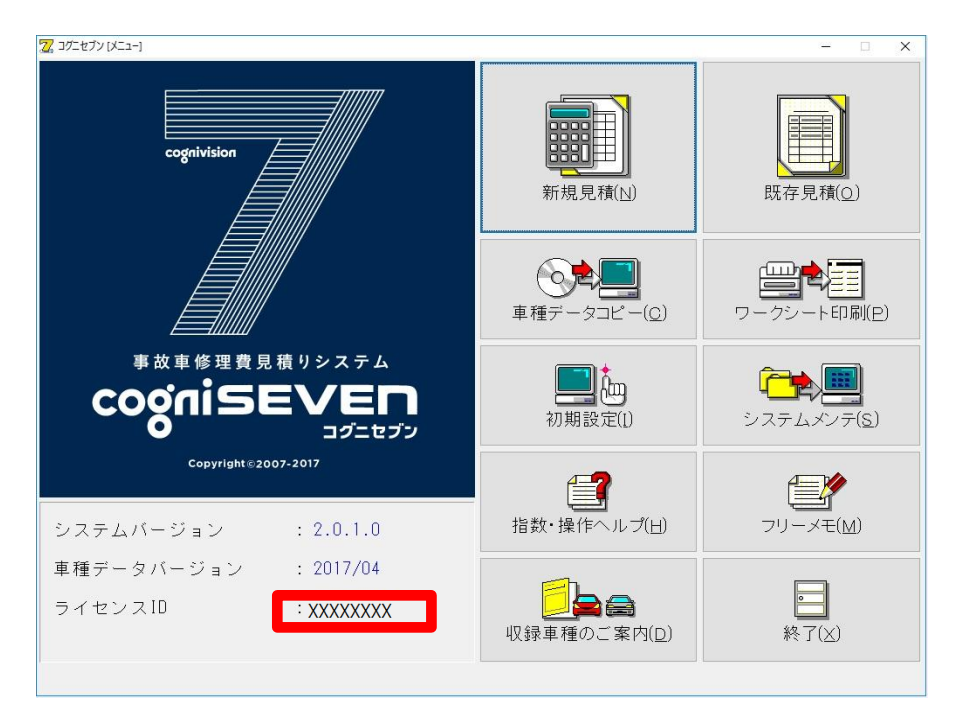